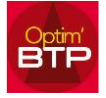

## Pour pouvoir faire les relances des factures à échéance :

Dans l'onglet « Vente – Facture » vous cliquez sur « Echéancier règl. » puis sur « Voir les échéances à régler »

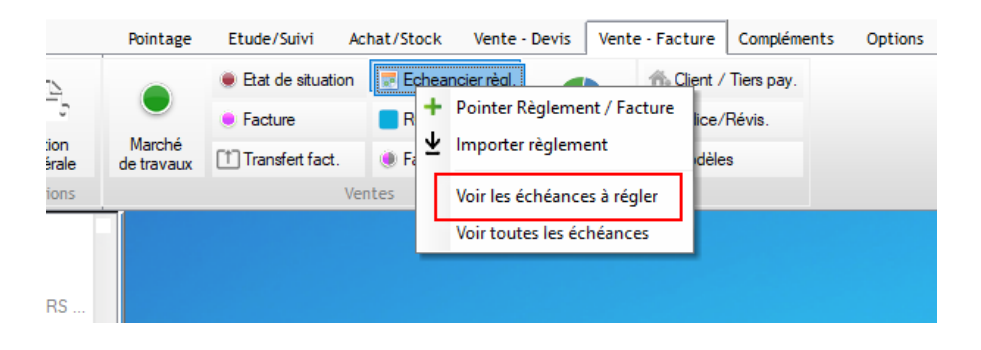

Vous vous positionnez dessus, et cliquez sur « imprimer »

| en Liste des échéances                                                                                                    | – ø ×      |
|----------------------------------------------------------------------------------------------------|------------|
| ± Import Rederater                                                                                                    | <u> </u>   |
| Société Toutes                                                                                                    |            |
| Date d' Péce d' Date pièce d' Client d' Chargé aff. d' Code d' Code d' Date d' Libele échéance d' Montant frégér Montant régér Cond. règement d' Code mode d' Mode règement d' Rège. Arei. 1º No. Jour d' retaine d' Pégement d' Libele échéance d' Code no de d' Montant régér Montant régér Cond. règement d' Rège. Arei. 1º No. Jour retaine d' Pégement d' Libele échéance d' Code no de d' Montant régér Montant régér Montant Régér Montant Régér Montant régér Montant régér Montant régér Montant régér Montant régér Montant régér Montant régér Montant régér Montant régér Montant régér Montant régér Montant régér Montant régér Montant régér Montant régér Montant Régér Montant Régér Montant régér Montant régér Montant Régér Montant régér Montant régér Montant régér Montant régér Montant régér Montant régér Montant régér Montant régér Montant régér Montant régér Montant régér Montant régér Montant ré |            |
| OPYR222197 FLCC0007 22 42/12/2018 EUPEN OWNer VALDORGE 152C0021-01 18412 EcheAnce OFV02/2019 22 658.80.6 Virement 45 jours VIERANT Virement 『 『 139 Y07/12019 FLCC0005 197/12/018 AGE LaBROACH 00003 EcheAnce 2-2.475,00 Virement 45 jours VIERANT Virement 『 『 139 Y07/12019 FLCC0005 307/12/018 AGE LaBROACH 00003 EcheAnce 45 jours VIERANT Virement 『 『 139 Y07/12019 FLCC0005 307/12/018 AGE LaBROACH 00003 EcheAnce 45 jours VIERANT Virement 『 『 139 Y07/12019 FLCC0005 307/12/018 AGE LaBROACH 00003 EcheAnce 45 jours VIERANT Virement 『 『 139                                                                                                    | 🦗 Imprimer |

Vous sélectionnez votre impression et votre courrier est généré.

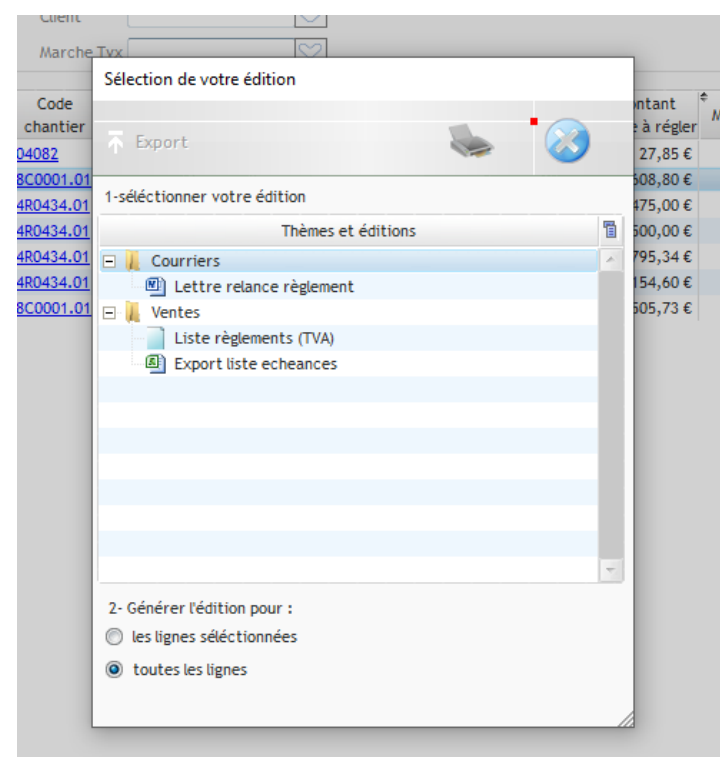

Le document étant en Word il est modifiable au moment de l'envoi. Le document de base peut être modifié par Altech sur demande ou par le superviseur

## Optim'BTP

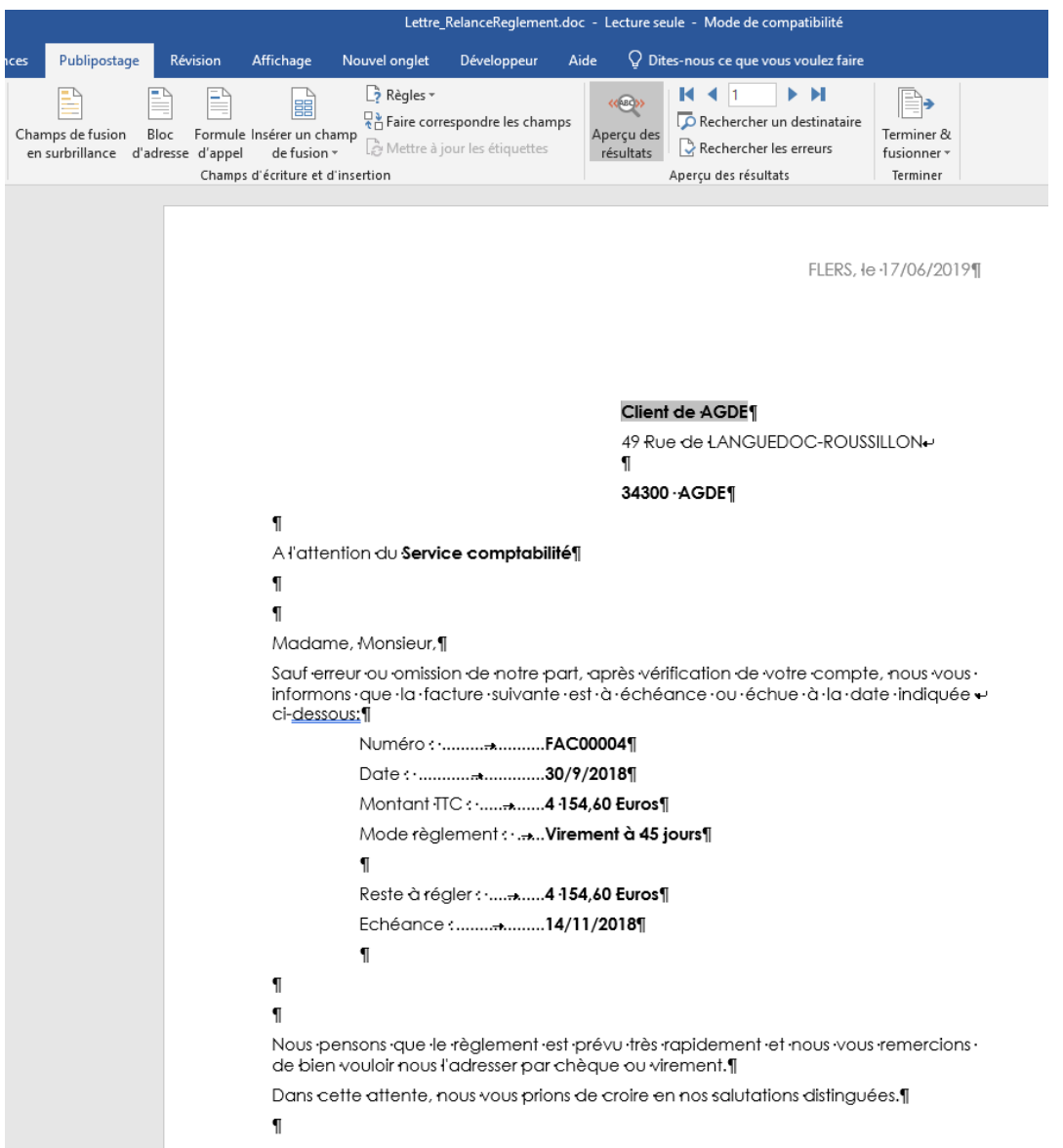

ALAIN & UPER VISEUR ¶